#### تعریف اولیه از ادوبی افتر افکت

افتر افکت یک نرم افزار جلوههای ویژه است و به زیبایی ویدیوهای ما کمک می کند توسط شرکت غول دنیای گرافیک تولید شده است که معروفترین نرم افزارهای ادوبی میتواند به فتوشاپ اشاره کرد Adobe After Effects CC یکی از قدرتمندترین ابزارهای پویا نمایی دوبعدی و جلوههای ویژه سینمایی در جهان است که انقلاب وسیعی در نگرش نسبت به پویا نمایی و تلویزیون پدید آورده است این نرم افزار هماهنگی بالایی با ادوبی فتوشاپ و ادوبی پریمیر پرو و ادوبی آدیشن دارد و نسخهی سی سی این نرم افزار به شما امکان استفاده از فضاهای ابری میدهد تا بتوانید

تاریخچه شـرکت CoSA نسـخه۱ و ۱٫۱ ایـن نـرم افـزار سـال ۱۹۹۳ منتشـر کـرد ایـن شـرکت بـا تغییـر نـام در ۱۹۹۴ نسـخه۲ نـرم افـزار بـروز رسـانی کـرد در همـان سـال شـرکت ادوبـی طـی چندیـن مذاکـره حـق امتیـاز ایـن نـرم افـزار افتـر افکـت را خریـد و مالکیـت خـود آورد

برای دانلود وکرک ادوبی افتر افکت نسخه ۱۳٫۸٫۱ می توانید http://goo.gl/fntcTz مراجعه کنید

#### روش نصب آخرین نسخه افتر افکت

برای نصب ابتدا باید موارد زیر را رعایت کنید

ویندوز شما حتما باید ۶۴ بیتی باشد اینترنت خود را قطع کنید آنتی ویروس را غیر فعال کنید

از بالا فایل ها را دانلود فرمایید و از حالت زیپ خارج کنید

X Adobe.After.Effects.CC.2015.v13.8.1.a64 - 0 File Home Shate View - - + Adobe.After.Effects.CC.2015v13.8.1.x64 Size Name Date modified Type A Quick access Crack 8/24/2016 1:33 AM File folder ConeDrive packages 8/24/2016 1:33 AM File folder This PC products 8/24/2016 1;34 AM File folder resources 8/24/2016 1:34 AM File folder in Network L1 lpd 12/26/2006 10:12 System Informatio... 2.85 AMT Emulator v0.8.1 5/15/2016 6:58 PM Application 2,409 KB Set-up 6/3/2016 3:09 AM Application 1,646 KB S. M. M. www.faghatvideo.com 1 7 items

مثل تصویر زیر روی set-up کلیک کنید و صبر کنید

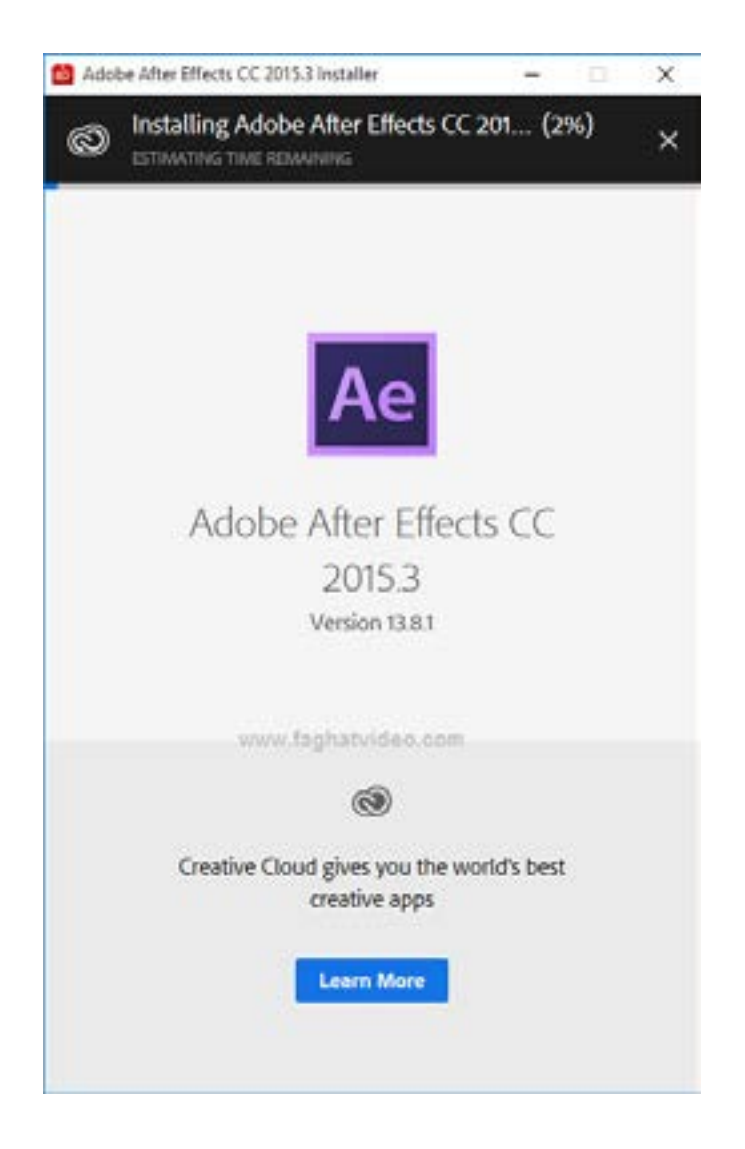

حدود ۱۰ دقیقه صبر کنید

کمتر از یک دقیقه صبر کنید

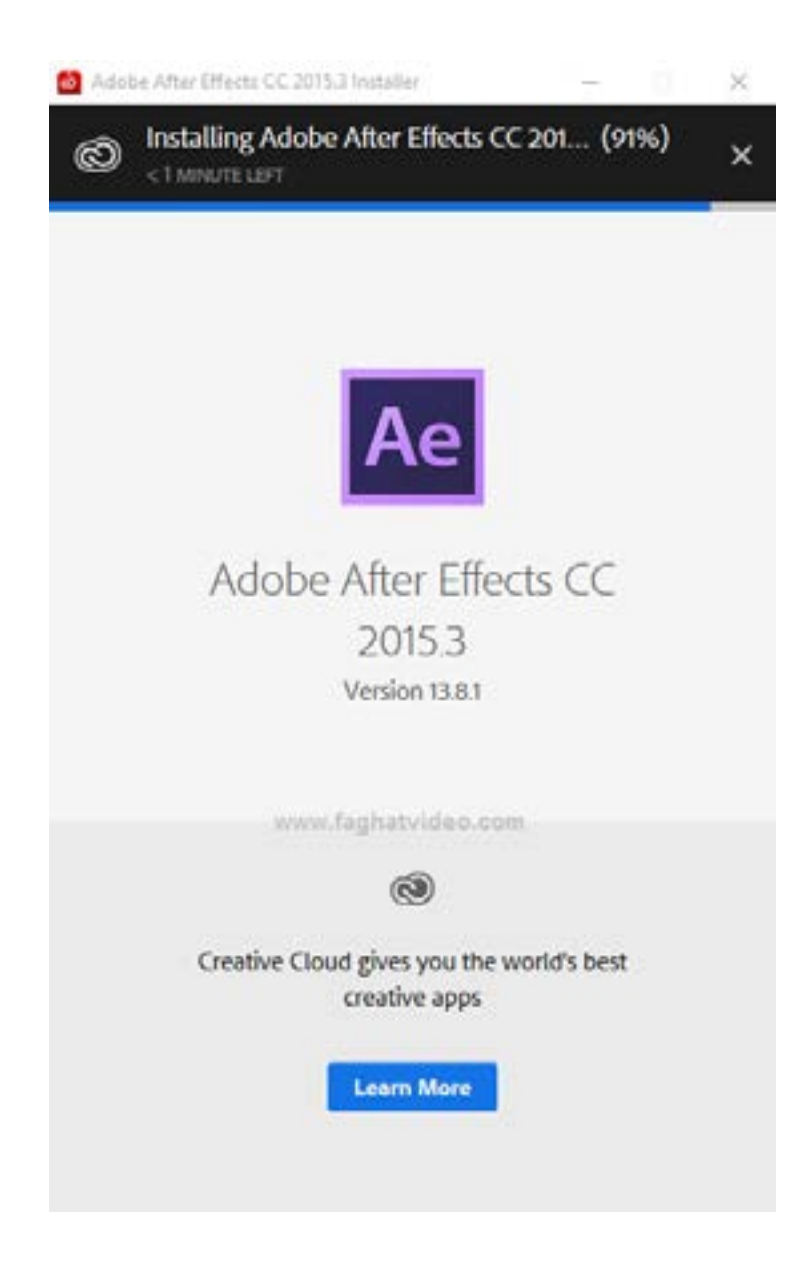

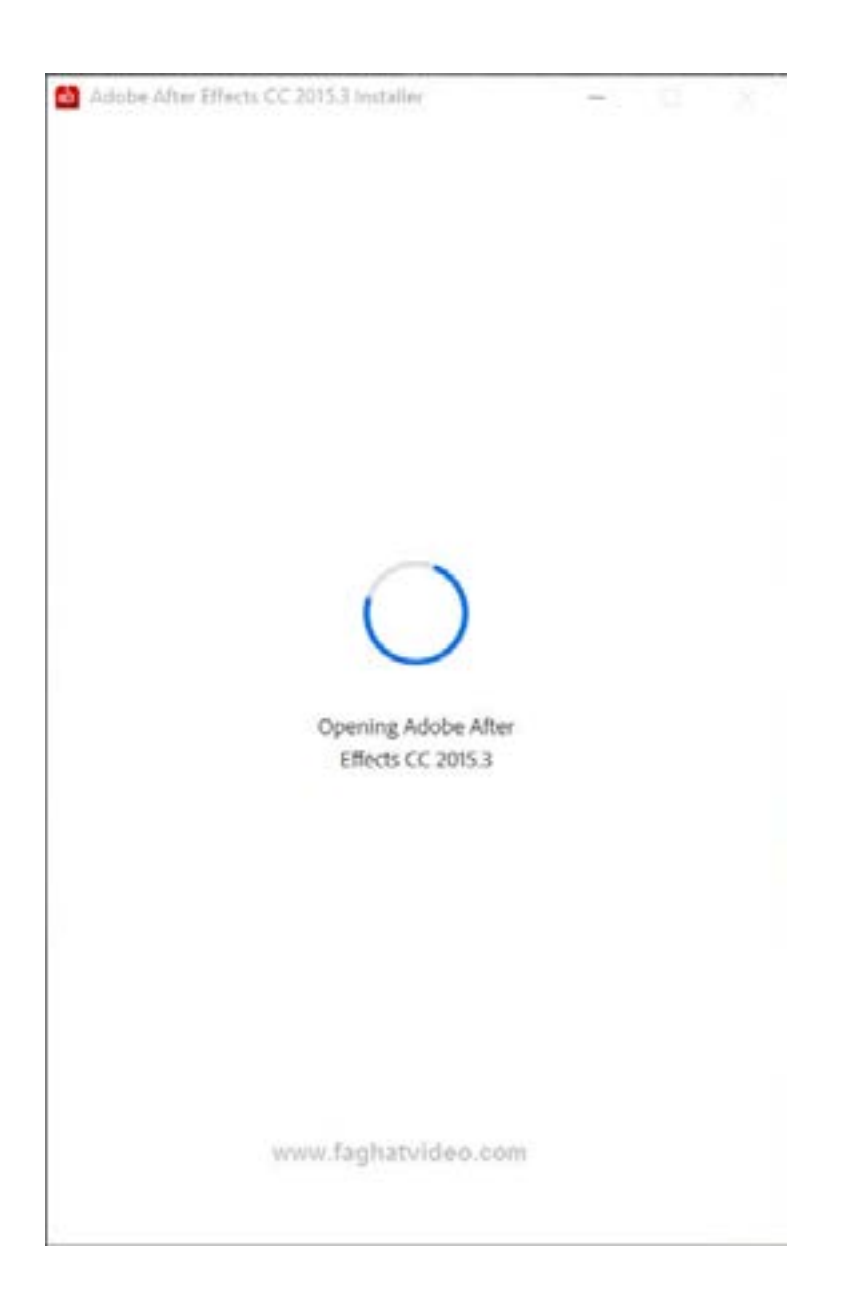

منتظر باشید تا برنامه مانند پایین باز شود

#### روی گزینه sign in later کلید کنید

| Adobe After Effects CC 2015.3                                                                                                    |                                                                            | -                   |                     | >    |
|----------------------------------------------------------------------------------------------------|----------------------------------------------------------------------------|---------------------|---------------------|------|
|                                                                                                    |                                                                            |                     |                     |      |
| Auto                                                                                                    |                                                                            |                     |                     |      |
| Sign In Required                                                                                                    |                                                                            |                     |                     |      |
| Please sign in with your Adobe ID.                                                                                                    |                                                                            |                     |                     |      |
| Terms and conditions for trial software.<br>We may ask you to provide us with optional informatio<br>off this customized content at any time by going to the<br>screen. | n so that we can tailor content for<br>Privacy Settings located on the tri | you. Yi<br>ial expe | ou can t<br>erience | turn |
| For information about data we collect about your use of<br>including how we market to your interests, click here ar                                                     | of the product, and how Adobe us<br>nd see the Adobe Online Privacy P      | es that<br>olicy.   | data,               |      |
|                                                                                                    |                                                                            |                     |                     |      |
|                                                                                                    |                                                                            |                     |                     |      |
|                                                                                                    |                                                                            |                     |                     |      |
|                                                                                                    |                                                                            |                     |                     |      |
|                                                                                                    |                                                                            |                     |                     |      |
| ww.tagnatvideo.com                                                                                                    | Sign In Later                                                              | Sie                 | gn In N             | ow   |

الان شما می توانید به مدت ۷ روز با امکانات کامل از این نرم افزار استفاده کنید

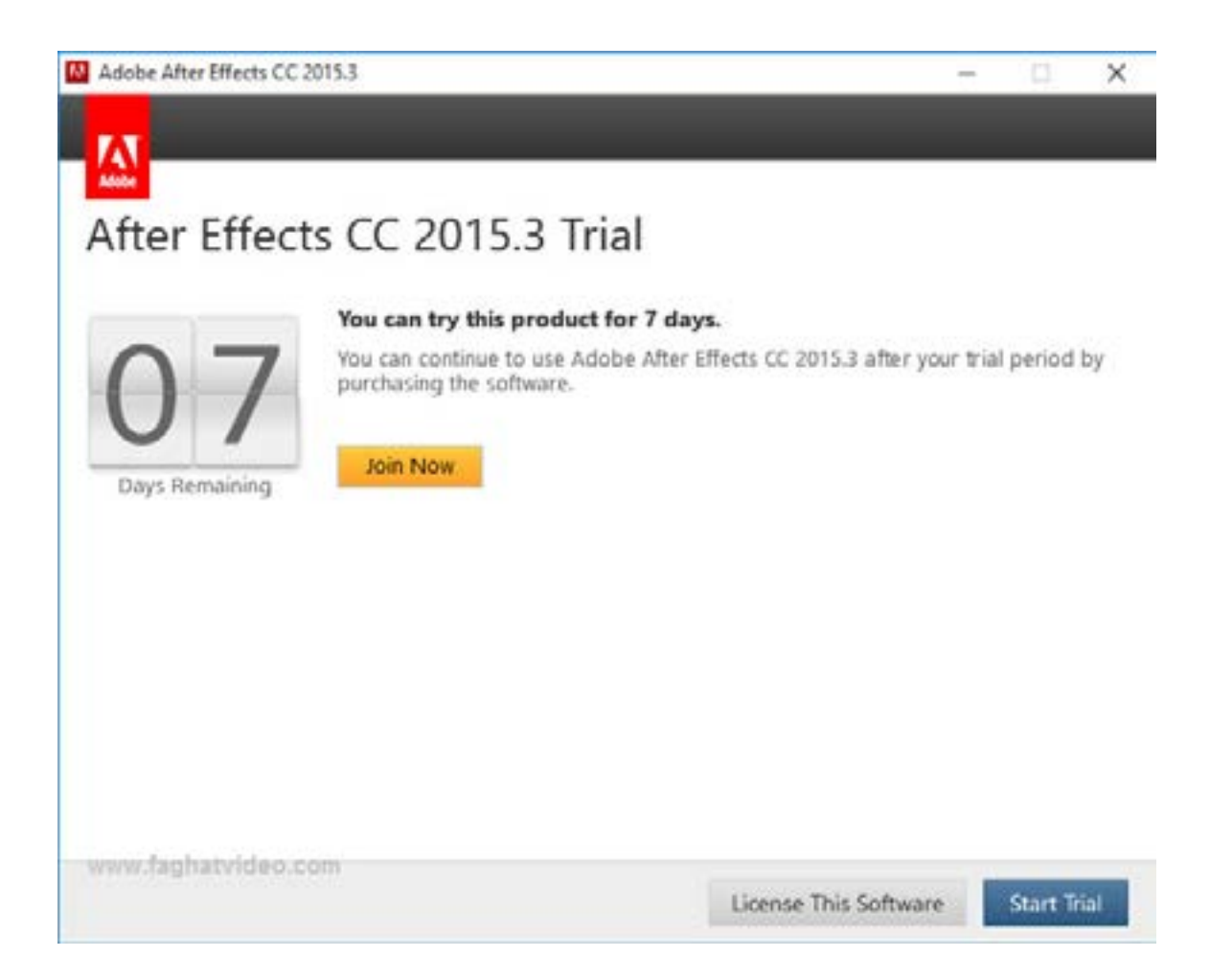

روی گزینه Yes کلید فرمایید

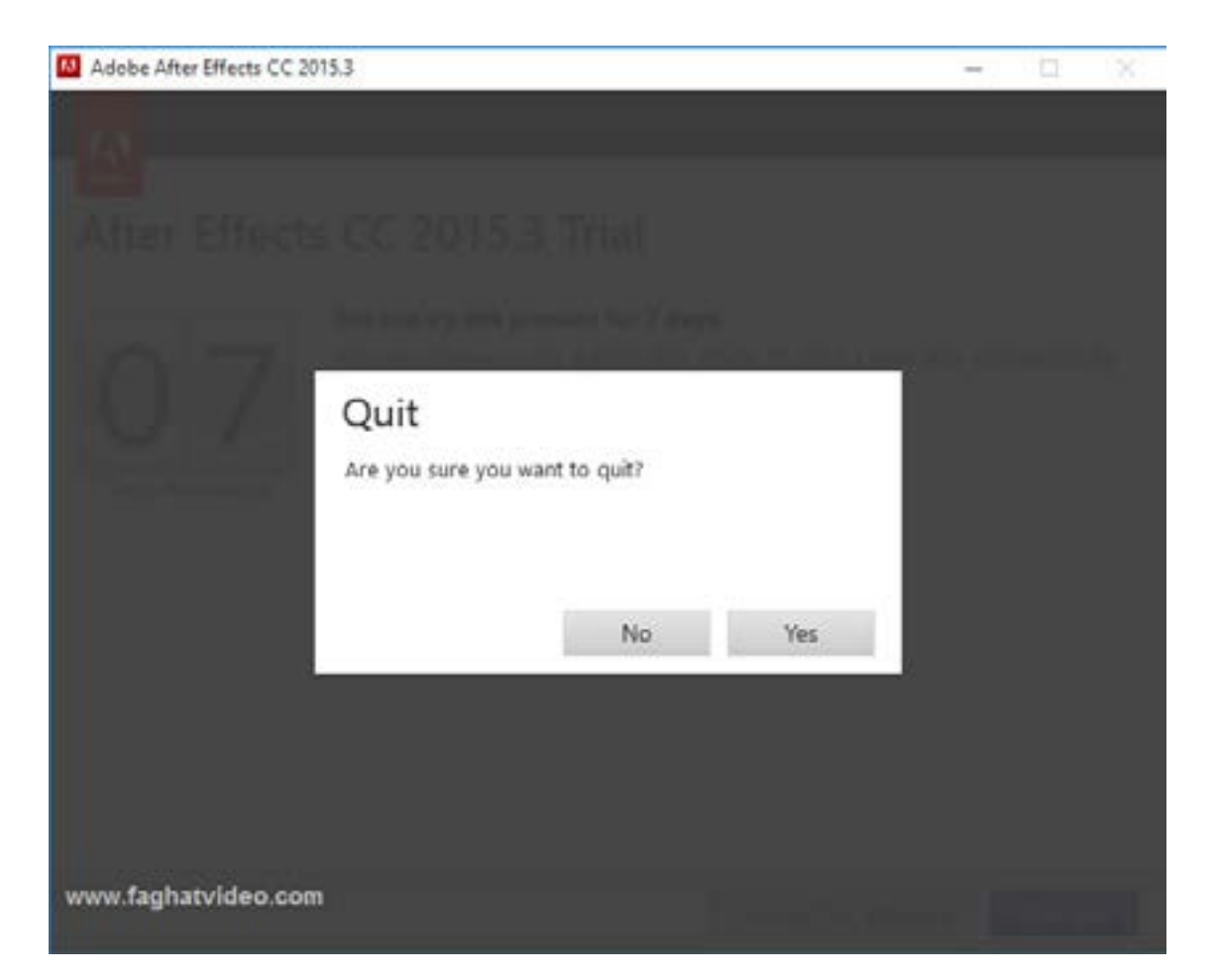

برای کرک این نسخه باید مراحل زیرا را طی کنید

#### بعد از دانلود کرک روی AMT Emulator v۰, ۸,۱ کلیک کنید

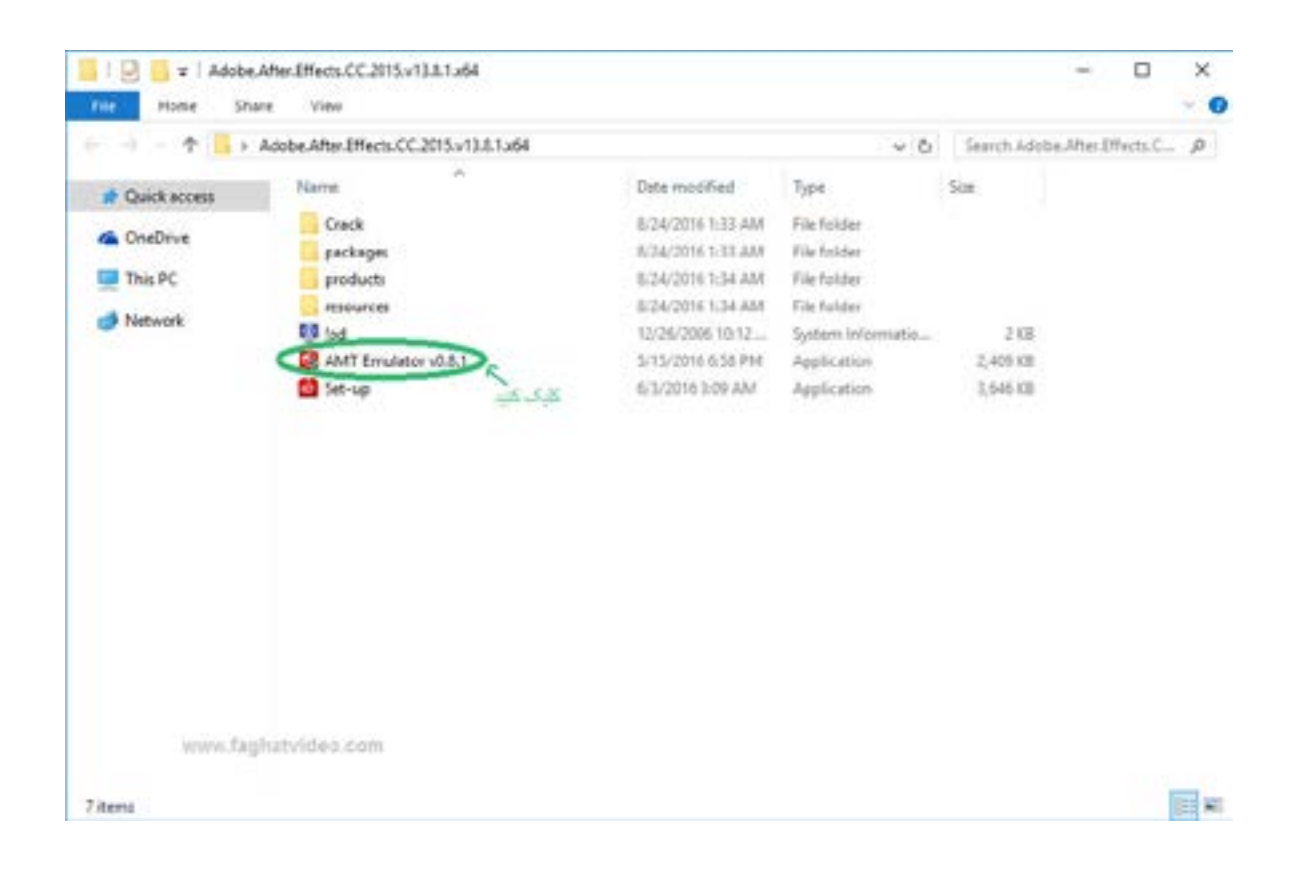

در گزینه های کرک افتر افکت سی سی ۲۰۱۶ انتخاب کنید و حتما دقت کنید در قسمت ورژن ۱۳٫۸ باشد بعد روی دکمه Install کلید کنید

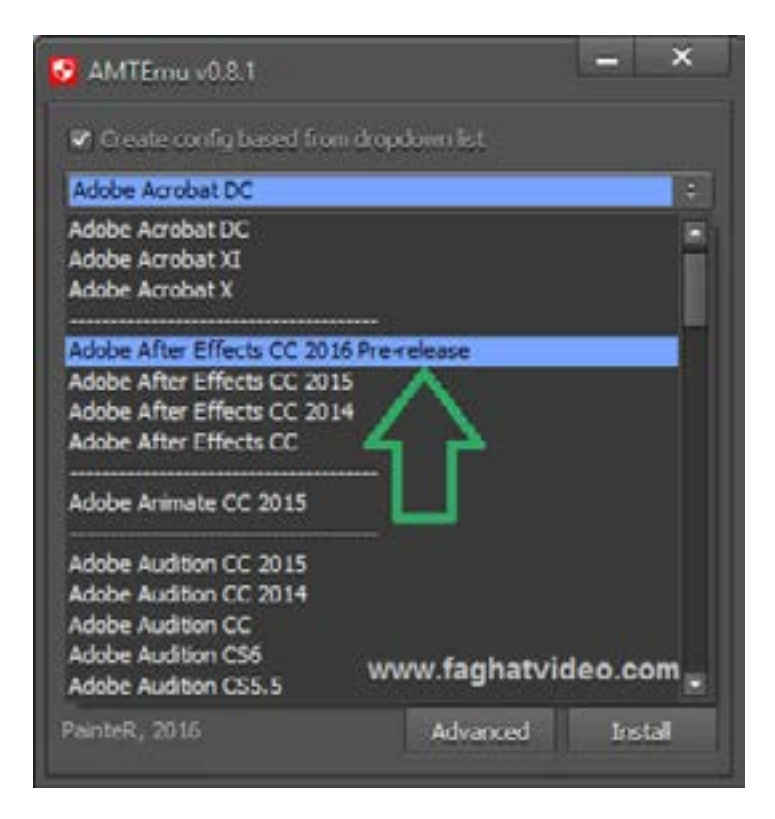

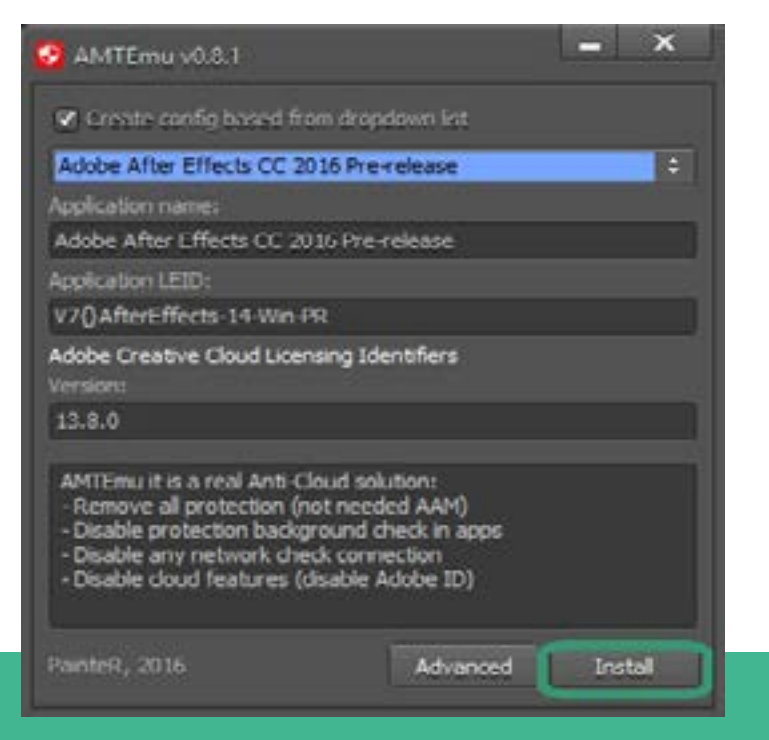

۱.

مطابق عکس شما باید دنبال فایل amtlb.dll باشد طبق مسیر بروید و در ورایو c ابتدا Program Files را کلیک کرده بعد دنبال پوشه Adobe باشید

| Search File                          |                                                                                |                                                                                                    |   |     |       | ~ ~  |
|--------------------------------------|--------------------------------------------------------------------------------|----------------------------------------------------------------------------------------------------|---|-----|-------|------|
| Look in:                             | Local Disk                                                                     | (C:)                                                                                                    | ~ | 0 1 | 🗩 🖽 - |      |
| Quick access<br>Desktop<br>Libraries | Name<br>Intel<br>MSOCach<br>PerfLogs<br>Program<br>Program<br>Users<br>Windows | ne<br>Files<br>Nata                                                                                                    |   |     |       |      |
| Network                              | www.fagha                                                                      | itvideo.com                                                                                                    |   |     |       | Onen |
|                                      | The regime.                                                                    | Concernation of the local division of the local division of the lo |   |     |       | open |

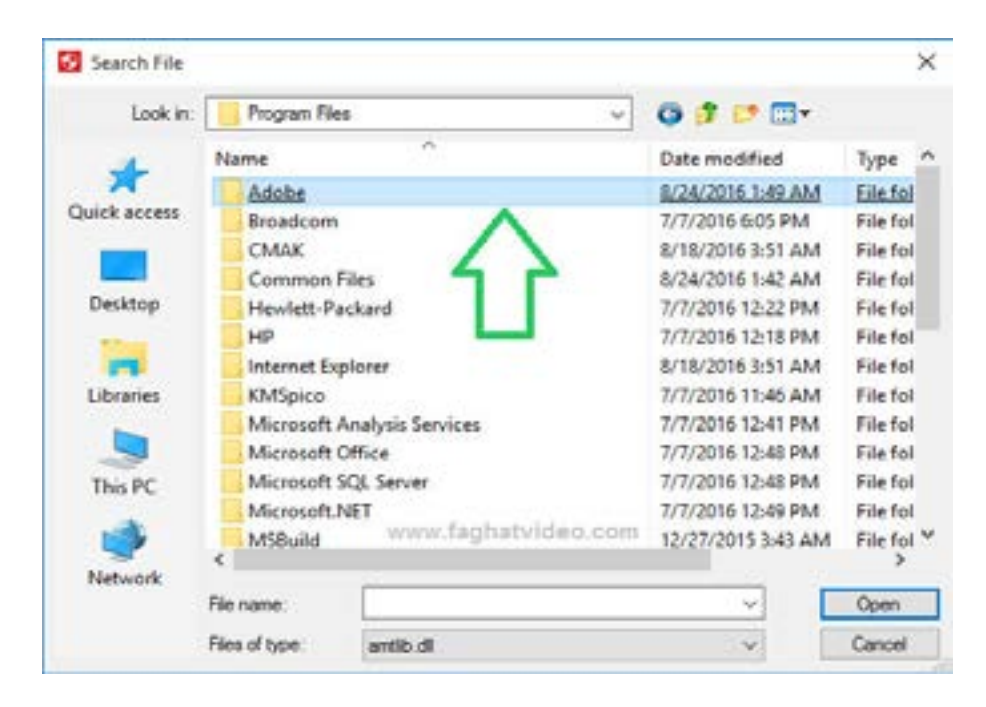

| Search File |               |                              |                                        | ×                          |
|-------------|---------------|------------------------------|----------------------------------------|----------------------------|
| Look in:    | Adobe         |                              | - 0 🕫 🕫 🔤 -                            |                            |
| -           | Name          | ~                            | Date modified                          | Туре                       |
| X           | Adobe Af      | ter Effects CC 2015.3        | 8/24/2016 1:49 AM                      | File folde                 |
| uick access | Adobe Ch      | aracter Animator (Preview 4) | 8/24/2016 1:44 AM<br>8/24/2016 1:49 AM | File folder<br>File folder |
| Desktop     |               | 4                            |                                        |                            |
| 11          |               |                              |                                        |                            |
| Libraries   |               |                              |                                        |                            |
| -           |               |                              |                                        |                            |
| This PC     |               |                              |                                        |                            |
| 100         | www.fagh      | atvideo.com                  |                                        |                            |
|             | <             |                              |                                        | >                          |
| Network     | File name:    |                              | ~ [                                    | Open                       |
|             | Eles el bana: | and an                       |                                        | Criment                    |

#### حتما روی یوشه ۲۰۱۵,۳ Adobe After Effects CC کلیک کنید

#### فایل amtlb.dll را کلیک کنید

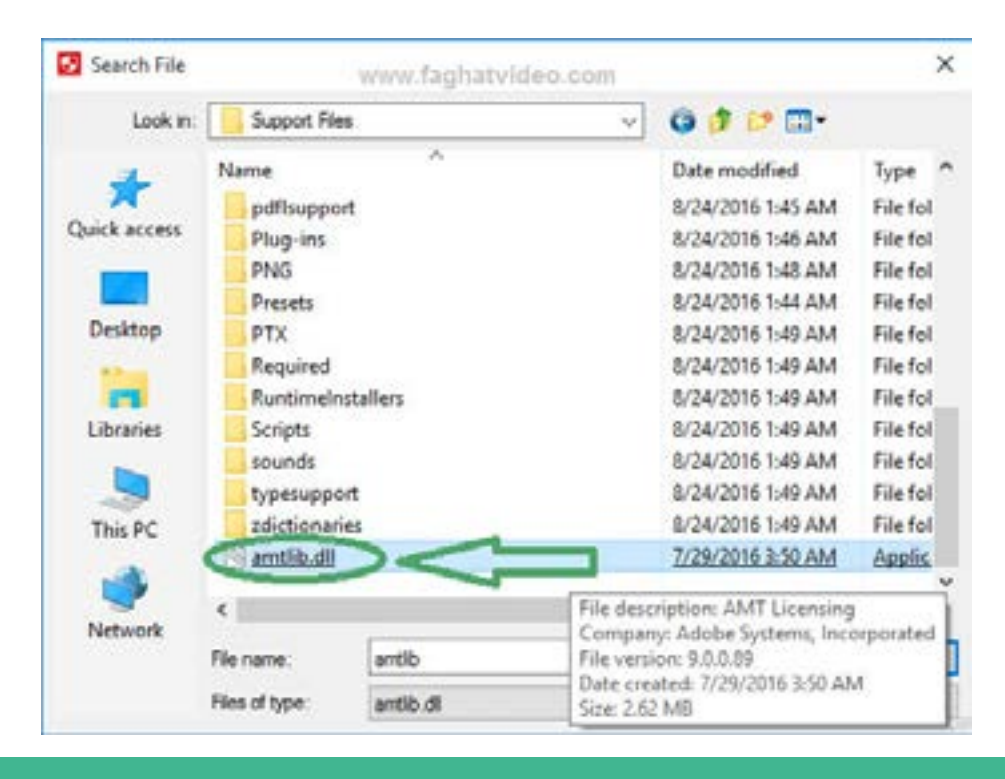

14

و در آخرین مرحله روی دکمه Advanced کلیک فرمایید

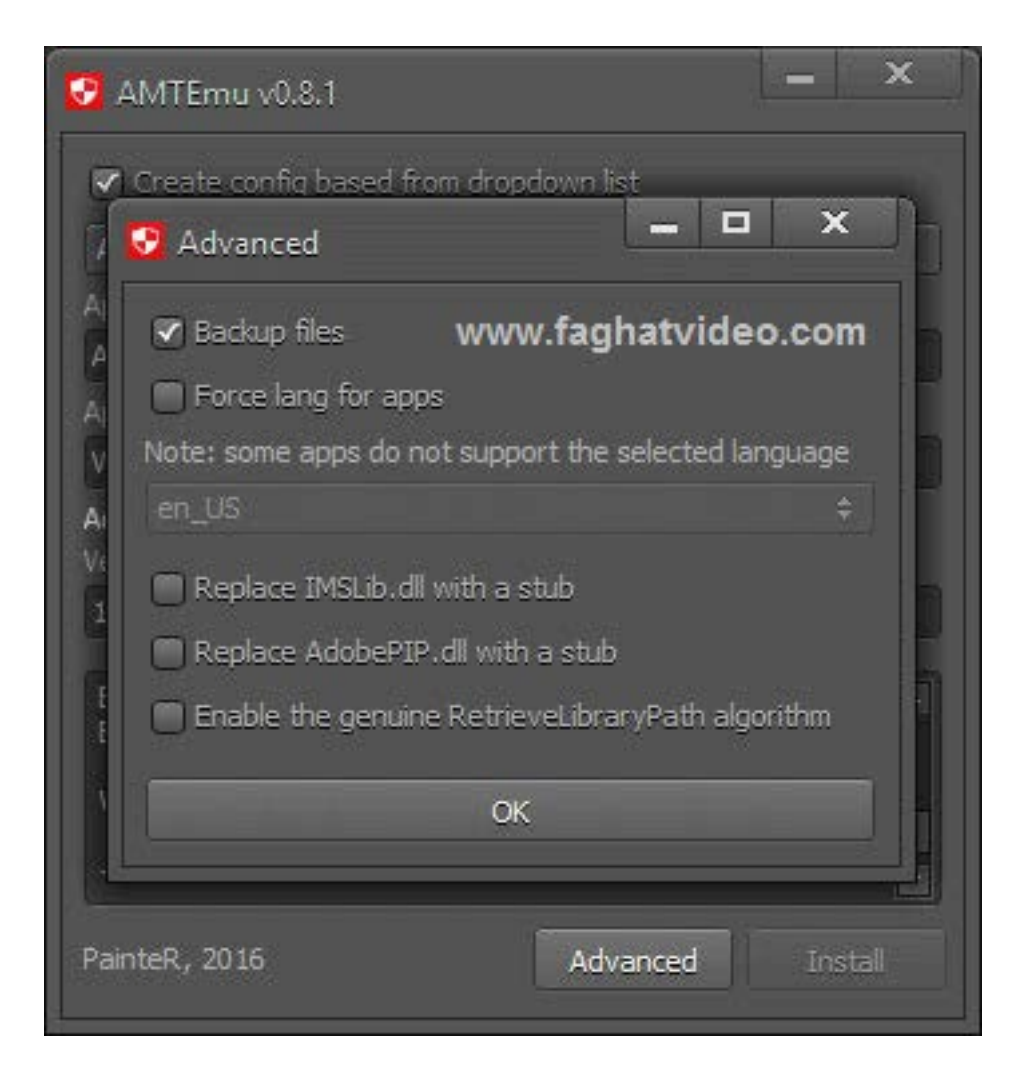

٣١

حالا شما می توانید به صورت نامحدود از افتر افکت استفاده کنید

| 🗖 Adulta After Offsette CC 2011 - Doubled Prij 📊 | bit.                                                                  |                                                                                                    |                                                            | — 0 ×                                                                                   |
|--------------------------------------------------|-----------------------------------------------------------------------|----------------------------------------------------------------------------------------------------|------------------------------------------------------------|-----------------------------------------------------------------------------------------|
| Re Lat Composition Layer Effect A                | After Effects                                                         |                                                                                                    | 0 🔲                                                        | g j0 teachinete 0, g                                                                    |
| Project I                                        |                                                                       |                                                                                                    |                                                            |                                                                                         |
| P.<br>tem e ¢tem tem                             | l RECENT<br>CC FILES<br>Svinc SETTINGS<br>New Project<br>Open Project | Your recent work will a<br>Click on the "New." button to create something new, or<br>working<br>Create something new<br>your own softing.<br>Start new | oppear here.<br>dick the "Open" button to continue<br>with | Present<br>Officies & Annuels<br>Right<br>Editories 8<br>• 18<br>17 Januari Annuel Inc. |
| www.faghatvideo.com                              |                                                                       |                                                                                                    |                                                            |                                                                                         |
| 17 N 10 114 0                                    |                                                                       |                                                                                                    |                                                            |                                                                                         |
| * (mm) =                                         |                                                                       |                                                                                                    |                                                            |                                                                                         |
| ofiel die Sectore                                |                                                                       |                                                                                                    |                                                            |                                                                                         |
|                                                  |                                                                       |                                                                                                    |                                                            |                                                                                         |
| Search the web and Windows                       | 0.6                                                                   | 💿 🛤 🌍 🖨 🔽 🔤                                                                                                    |                                                            | ∧ 🜠 d0 🛡 👘                                                                              |

اگر به مشکلاتی بر خوردید یا سئوالی داشتید می توانید در بخش نظرات سایت فقط ویدیو با ما در میان بگذارید http://goo.gl/fntcTz